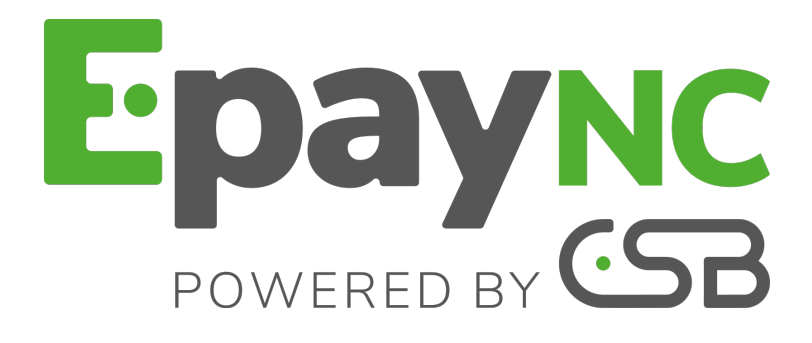

# Réussir l'intégration de l'API formulaire

# **Guide d'implémentation**

Version du document 1.2

# Sommaire

| 1. CONTACTER L'ASSISTANCE TECHNIQUE                                                                                                    | 3                     |
|----------------------------------------------------------------------------------------------------|-----------------------|
| 2. ÉTABLIR LE DIALOGUE AVEC LA PLATEFORME DE PAIEMENT.<br>2.1. Définir l'URL de la page de paiement.<br>2.2. S'identifier lors des échanges                                                                                                    | <b>4</b><br>4         |
| <ul> <li>2.2. Sideminer lors des echanges.</li> <li>2.3. Gérer le dialogue vers le site marchand.</li> <li>2.4. Gérer la sécurité.</li> <li>2.5. Configurer la notification à la fin du paiement.</li> </ul>                                          |                       |
| 3. ENVOYER UN FORMULAIRE DE PAIEMENT EN POST                                                                                                    | 11                    |
| <ul> <li>4. CALCULER LA SIGNATURE.</li> <li>4.1. Exemple d'implémentation en JAVA</li></ul>                                                                                                    | <b>14</b><br>16<br>17 |
| <ul> <li>5. ANALYSER LE RÉSULTAT DU PAIEMENT.</li> <li>5.1. Récupérer les données retournées dans la réponse.</li> <li>5.2. Calculer la signature.</li> <li>5.3. Comparer les signatures.</li> <li>5.4. Traiter les données de la réponse.</li> </ul> |                       |
| <ul> <li>6. PROCÉDER À LA PHASE DE TEST.</li> <li>6.1. Réaliser des tests de paiement.</li> <li>6.2. Tester l'URL de notification instantanée (IPN).</li> </ul>                                                                                       | <b>25</b><br>25<br>25 |
| <ul> <li>7. ACTIVER LA BOUTIQUE EN MODE PRODUCTION.</li> <li>7.1. Générer la clé de production</li></ul>                                                                                                    |                       |

# **1. CONTACTER L'ASSISTANCE TECHNIQUE**

Pour toute question technique ou demande d'assistance, nos services sont disponibles de 07h30 à 17h30

| par téléphone au : | (687) 46 33 33 |
|--------------------|----------------|
| par e-mail :       | sav@csb.nc     |

Pour faciliter le traitement de vos demandes, il vous sera demandé de communiquer votre identifiant de boutique (numéro à 8 chiffres).

Cette information est disponible dans l'e-mail d'inscription de votre boutique ou dans le Back Office (menu **Paramétrage > Boutique > Configuration**).

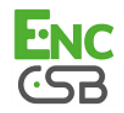

# 2. ÉTABLIR LE DIALOGUE AVEC LA PLATEFORME DE PAIEMENT

Le dialogue entre le site marchand et la plateforme de paiement s'effectue par un échange de données.

Pour créer un paiement, ces données sont envoyées au moyen d'un formulaire HTML via le navigateur de l'acheteur.

A la fin du paiement, le résultat est transmis au site marchand de deux manières :

- automatiquement au moyen de notifications appelées URL de notification instantanée (également appelée IPN pour Instant Payment Notification) voir chapitre Configurer la notification à la fin du paiement.
- par le navigateur lorsque l'acheteur clique sur le bouton pour revenir au site marchand.

Pour assurer la sécurité des échanges, les données sont signées au moyen d'une clé (anciennement appelée "certificat") connue uniquement du marchand et de la plateforme de paiement.

### 2.1. Définir l'URL de la page de paiement

Le site marchand communique avec la plateforme de paiement en redirigeant l'acheteur vers la page :

https://epaync.nc/vads-payment/

### 2.2. S'identifier lors des échanges

Pour dialoguer avec la plateforme de paiement, le marchand a besoin de deux informations :

- L'identifiant boutique : permet d'identifier le site marchand durant les échanges. Sa valeur est transmise dans le champ vads\_site\_id.
- La clé: anciennement appelée "certificat", permet de calculer la signature alphanumérique transmise dans le champ signature.

Pour récupérer ces valeurs :

- 1. Connectez-vous à votre Back Office : https://epaync.nc/vads-merchant/
- 2. Cliquez sur Paramétrage > Boutique.
- 3. Sélectionnez l'onglet Certificats.

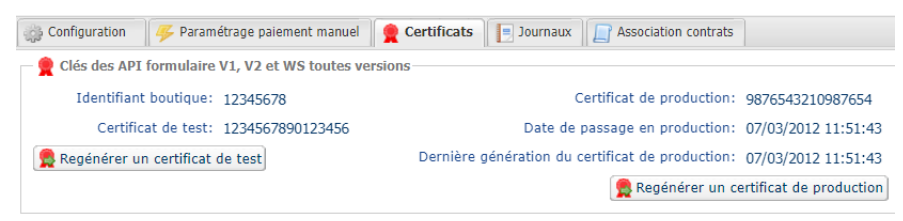

Image 1 : Onglet Certificats

Deux types de clé (certificat) sont mis à disposition :

- La clé (certificat) de test qui permet de générer la signature d'un formulaire en mode test.
- La clé (certificat) de production qui permet de générer la signature d'un formulaire en mode production.

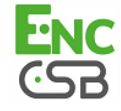

Ces clés peuvent être numériques ou alphanumériques.

Pour changer le format de votre clé de test, cliquez sur le bouton **Régénérer un certificat de test**, puis sélectionnez le format ("ALPHANUMERIQUE" ou "NUMERIQUE").

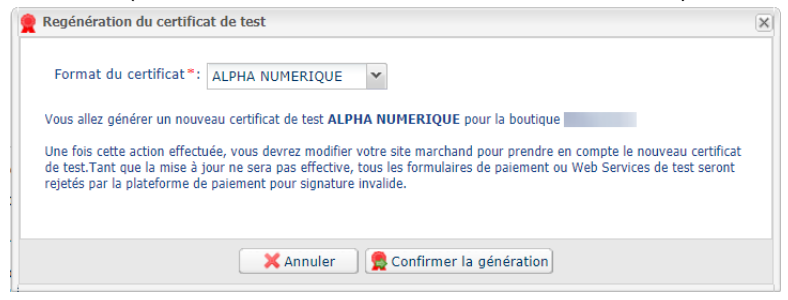

Pour changer le format de votre clé de production, cliquez sur le bouton **Régénérer un certificat de production**, puis sélectionnez "ALPHANUMERIQUE" ou "NUMERIQUE").

| - | Regénération du certificat de production                                                                                                    | × |
|---|----------------------------------------------------------------------------------------------------|---|
|   | Format du certificat*: ALPHA NUMERIQUE                                                                                                    |   |
|   | À LIRE ABSOLUMENT AVANT DE CONFIRMER                                                                                                    |   |
|   | Votre certificat actuel est de type numérique.<br>Vous allez générer un nouveau certificat de production <b>ALPHA NUMERIQUE</b> pour la boutique                                                                                                    |   |
|   | - Assurez-vous auprès de votre intégrateur que votre site marchand supporte ce type de certificat.                                                                                                    |   |
|   | <ul> <li>Si vous utilisez un module de paiement fourni par la plateforme pour les solutions open source comme Prestashop,<br/>Magento, WooCommerce, etc consultez la documentation technique du module qui doit préciser dans la rubrique<br/>"note de version" la prise en charge d'un certificat Alpha Numérique.</li> </ul> |   |
|   | Une fois cette action effectuée, vous devrez modifier votre site marchand pour prendre en compte le nouveau certificat<br>de production.Tant que la mise à jour ne sera pas effective, tous les formulaires de paiement ou Web Services de<br>production seront rejetés par la plateforme de paiement pour signature invalide. |   |
|   | Je reconnais avoir pris connaissance des risques et les accepte                                                                                                    |   |
|   | X Annuler 👷 Confirmer la génération                                                                                                    |   |
|   |                                                                                                    |   |

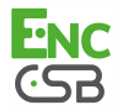

### 2.3. Gérer le dialogue vers le site marchand

La gestion du dialogue vers le site marchand est réalisée grâce à deux types d'URL :

- Url de notification instantanée, également appelée IPN (Instant Payment Notification),
- Url de retour vers le site marchand.

### Url de notification instantanée - IPN (Instant Payment Notification)

La plateforme de paiement notifie automatiquement au site marchand le résultat du paiement. Les données sont envoyées en mode **POST**.

La plateforme est capable de contacter le site marchand quel que soit le protocole utilisé (http ou https).

### Url de retour vers le site marchand

Le marchand peut paramétrer dans le Back Office les URL de retour "par défaut" depuis le menu **Paramétrage > Boutique >** onglet **Configuration** :

| 🗕 🕘 URL de reto                  | our                                                                                                    |
|----------------------------------|----------------------------------------------------------------------------------------------------|
| URL d                            | de retour de la boutique en mode test:                                                                                                    |
| URL de retou                     | ur de la boutique en mode production:                                                                                                    |
| L'<br>L'<br>El<br>Po<br>qu<br>Pe | tatut de la règle "URL de notification à la fin du paiement" : <u>Non paramétrée</u><br>'URL de retour est appelée lorsque l'acheteur clique à la fin du paiement sur le bouton "Retourner à la boutique".<br>Ile ne doit PAS être confondue avec l'URL de notification instantanée.<br>our analyser le résultat de la transaction, vous devez TOUJOURS vous baser sur l'URL de notification instantanée,<br>ui est paramétrable dans l'écran <u>Règles de notifications</u> .<br>ensez à TOUJOURS tester en fermant votre navigateur à la fin du paiement sans retourner à la boutique. |

Image 2 : Spécification des URL de retour

Il peut configurer une URL de retour à la boutique différente en fonction du mode.

Par défaut, l'acheteur est redirigé vers l'URL de retour, et ce, quel que soit le résultat du paiement.

Si toutefois aucune URL n'est configurée à ce niveau, alors la redirection utilisera l'URL principale de la boutique (paramètre **URL** défini dans l'encadré **Détails** de la boutique).

#### Remarque :

Le statut de la règle "URL de notification à la fin du paiement" (IPN) est affiché dans cet écran. Si cette dernière est non paramétrée, veillez à la renseigner (voir chapitre **Paramétrer les notifications**).

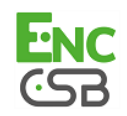

### 2.4. Gérer la sécurité

Plusieurs moyens sont mis en place afin d'assurer la sécurité des transactions de paiement en ligne.

#### Garantir l'intégrité des échanges

L'intégrité des informations échangées est garantie par un échange de signatures alphanumériques entre la plateforme de paiement et le site marchand.

Le dialogue entre la plateforme de paiement et le site marchand s'effectue par soumission de formulaires HTML.

Un formulaire contient une liste de champs spécifiques (voir chapitre **Générer un formulaire de paiement**) utilisés pour générer une chaîne.

Cette chaîne est ensuite convertie en une chaîne d'une taille inférieure grâce à la fonction de hachage SHA-256.

La chaîne résultante est appelée empreinte (digest en anglais) de la chaîne initiale.

L'empreinte doit être transmise dans le champ **signature** (voir chapitre **Calculer la signature**).

#### Modélisation des mécanismes de sécurité :

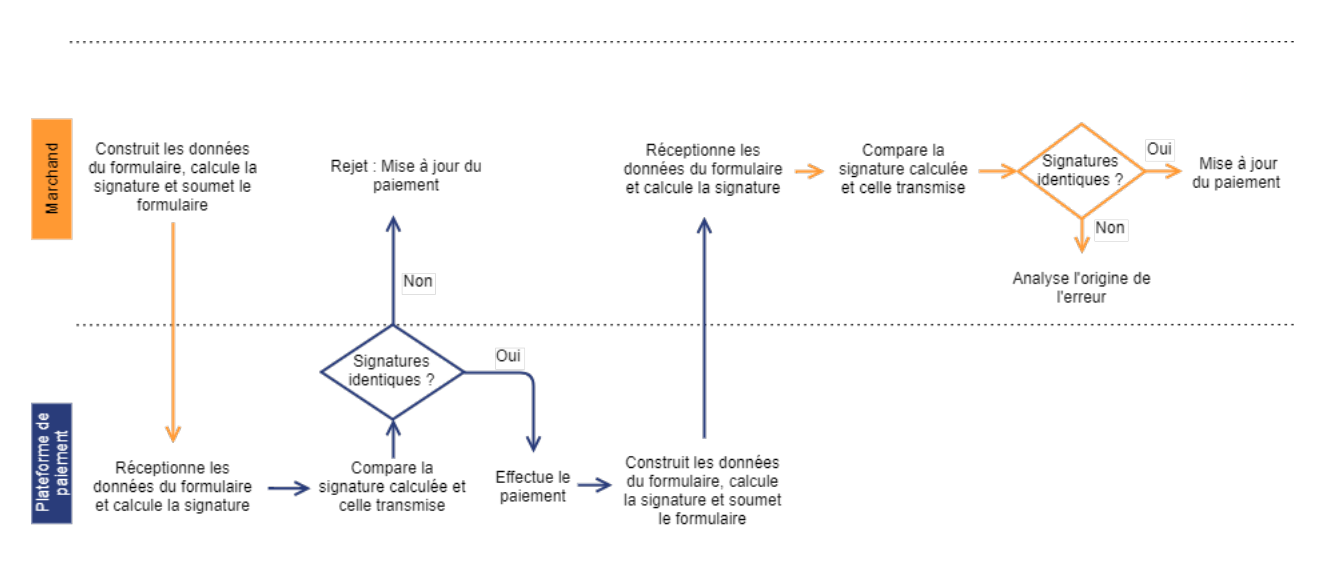

Image 3 : Diagramme mécanisme de sécurité

- 1. Le site marchand récolte les données du formulaire et calcule la signature.
- 2. Le site marchand soumet le formulaire à la plateforme.
- 3. La plateforme réceptionne les données du formulaire et calcule la signature.
- 4. La plateforme compare la signature calculée avec la signature transmise par le site marchand.
- 5. Si les signatures diffèrent, la demande de paiement est rejetée.

Sinon, la plateforme procède au paiement.

- 6. La plateforme réceptionne les données du résultat et calcule la signature de la réponse.
- 7. En fonction du paramétrage de la boutique (voir chapitre **Paramétrer les notifications**), la plateforme soumet le résultat du paiement au site marchand.

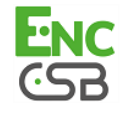

- 8. Le site marchand réceptionne les données et calcule la signature. Il compare la signature calculée avec la signature transmise par la plateforme.
- **9.** Si les signatures diffèrent, le marchand analyse l'origine de l'erreur (erreur dans le calcul, tentative de fraude etc.)

Sinon, le site marchand procède à la mise à jour de sa base de données (état du stock, état de la commande etc.).

#### Conserver la clé de production

Dès le premier paiement réalisé avec une carte réelle, la clé (certificat) de production est masqué pour des raisons de sécurité.

Nous vous conseillons fortement de conserver cette clé en lieu sûr (fichier chiffré, base de données etc.).

En cas de perte, le marchand aura la possibilité d'en générer une nouvelle depuis son Back Office.

Pour rappel, la clé de production est visible dans le Back Office depuis le menu **Paramétrage** > **Boutique** > onglet **Certificats**.

#### Gérer les données sensibles

Des règles strictes régissent les transactions de paiement en ligne (Certification PCI-DSS).

En tant que marchand, vous devez vous assurer de ne jamais retranscrire en clair des données qui pourraient s'apparenter à un numéro de carte bancaire. Votre formulaire serait rejeté (code 999 - Sensitive data detected).

Evitez notamment les numéros de commandes de longueur comprise entre 13 et 16 caractères numériques et commençant par 3, 4 ou 5.

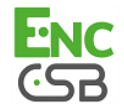

# 2.5. Configurer la notification à la fin du paiement

Cette notification est indispensable pour communiquer le résultat d'une demande de paiement. Pour paramétrer cette notification :

- 1. Effectuez un clic droit sur la ligne URL de notification à la fin du paiement.
- 2. Sélectionnez Gérer la règle.
- 3. Renseignez l'URL de votre page dans les champs URL à appeler en mode TEST et URL à appeler en mode PRODUCTION.

| 🦸 Gestion de la règle : [CHECKURL] URL de notification à la fin du paiement                                                                     | ×   |
|----------------------------------------------------------------------------------------------------|-----|
| Paramétrage Conditions de la règle ① Informations                                                                                               |     |
| Paramétrage général<br>Libellé de la règle *: URL de notification à la fin du paiement                                                          |     |
| Paramétrage URL de notification           A         Les URL doivent être joignables depuis nos serveurs. Les URL à redirection sont interdites. |     |
| URL à appeler en mode TEST *:<br>URL à appeler en mode PRODUCTION *:<br>Adresse(s) e-mail à avertir en cas d'échec:<br>trash@•                  |     |
| Rejeu automatique en cas d'échec:                                                                                                    |     |
| Sauvegarder 🛛 🗙 Fer                                                                                                    | mer |

Image 4 : URL de notification à la fin du paiement

- 4. Renseignez le champ Adresse(s) e-mail(s) à avertir en cas d'échec.
- 5. Pour spécifier plusieurs adresses e-mails, séparez-les par un point-virgule.
- 6. Configurez le Rejeu automatique en cas d'échec.

Cette option permet de renvoyer automatiquement la notification vers le site marchand en cas d'échec, et ce, jusqu'à 4 fois.

Pour plus d'informations, reportez-vous au chapitre **Activer le rejeu automatique** du guide d'implémentation du formulaire disponible sur notre site documentaire

7. Sauvegardez vos modifications.

Si la plateforme n'arrive pas à joindre l'URL de votre page, alors un e-mail est envoyé à l'adresse spécifiée à l'étape 4.

Il contient :

- Le code HTTP de l'erreur rencontrée
- Des éléments d'analyse en fonction de l'erreur
- Ses conséquences
- La procédure à suivre depuis le Back Office pour renvoyer la requête vers l'URL définie à l'étape 6.

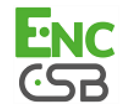

#### Autres cas de notification

En fonction des options commerciales souscrites, la plateforme de paiement pourra effectuer un appel vers l'url de notification dans les cas suivants :

- abandon ou annulation de la part de l'acheteur sur la page de paiement
- remboursement effectué depuis le Back Office
- annulation d'une transaction depuis le Back Office
- validation d'une transaction depuis le Back Office
- modification d'une transaction depuis le Back Office

Pour plus d'informations, reportez-vous au chapitre **Paramétrer les notifications** du guide d'implémentation du formulaire disponible sur notre site documentaire :

https://epaync.nc/espace-commercant/.

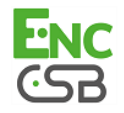

# 3. ENVOYER UN FORMULAIRE DE PAIEMENT EN POST

Le site marchand redirige l'acheteur vers la plateforme de paiement sous la forme d'un formulaire HTML POST en HTTPS.

Ce formulaire contient :

Les éléments techniques suivants :

- Les balises <form> et </form> qui permettent de créer un formulaire HTML.
- L'attribut method="POST" qui spécifie la méthode utilisée pour envoyer les données.
- L'attribut action="https://epaync.nc/vads-payment/" qui spécifie où envoyer les données du formulaire.

#### Les données du formulaire :

Toutes les données du formulaire doivent être encodées en UTF-8.

Les caractères spéciaux (accents, ponctuation etc.) seront ainsi correctement interprétés par la plateforme de paiement. Dans le cas contraire, le calcul de signature sera erroné et le formulaire sera rejeté.

· Les champs obligatoires :

| Nom du champ        | Description                                                                                                  | Valeur                                                                        |
|---------------------|----------------------------------------------------------------------------------------------------|-------------------------------------------------------------------------------|
| vads_site_id        | Identifiant de la boutique                                                                                   | Ex : 12345678                                                                 |
| vads_ctx_mode       | Mode de fonctionnement                                                                                       | TEST ou PRODUCTION                                                            |
| vads_trans_id       | Numéro de la transaction                                                                                     | Ex : 123456                                                                   |
| vads_trans_date     | Date et heure du formulaire de<br>paiement dans le fuseau horaire<br>UTC                                     | Ex : 20170129130025                                                           |
| vads_amount         | Montant du paiement                                                                                          | Ex : 3000 pour 3000 XPF                                                       |
| vads_currency       | Code numérique de la monnaie<br>à utiliser pour le paiement,<br>selon la norme ISO 4217 (code<br>numérique). | Ex : 953 pour le Franc CFP (XPF)                                              |
| vads_action_mode    | Mode d'acquisition des données de la carte                                                                   | INTERACTIVE                                                                   |
| vads_page_action    | Action à réaliser                                                                                            | PAYMENT                                                                       |
| vads_version        | Version du protocole d'échange                                                                               | V2                                                                            |
| vads_payment_config | Type de paiement                                                                                             | SINGLE pour un paiement en 1 fois<br>MULTI pour un paiement en plusieurs fois |
| signature           | Signature unique pour chaque<br>paiement                                                                     | Ex:<br>vSICWjJwN8TpobRyuyKhwAlKEhlThtICZil/<br>rmpPK4U=                       |

Tableau 1 : Liste des champs obligatoires

- Les champs recommandés :
  - Les données de la commande

| Nom du champ     | Description                                    | Format | Valeur        |
|------------------|------------------------------------------------|--------|---------------|
| vads_order_id    | Numéro de commande                             | ans64  | Ex:2-xQ001    |
| vads_order_info  | Informations supplémentaire<br>sur la commande | an255  |               |
| vads_order_info2 | Informations supplémentaire sur la commande    | an255  |               |
| vads_order_info3 | Informations supplémentaire<br>sur la commande | an255  |               |
| vads_nb_products | Nombre d'articles présents<br>dans le panier   | n12    | <b>Ex</b> : 2 |

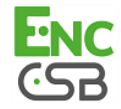

| Nom du champ         | Description                                                                                                 | Format | Valeur                                                                                                    |
|----------------------|----------------------------------------------------------------------------------------------------|--------|----------------------------------------------------------------------------------------------------|
| vads_product_labelN  | Libellé de l'article. N<br>correspond à l'indice de<br>l'article (0 pour le premier, 1<br>pour le second)   | an255  | <pre>Ex:<br/>vads_product_label0 = "tee-<br/>shirt"<br/>vads_product_label1 =<br/>"Biscuit"<br/>vads_product_label2 =<br/>"sandwich"</pre>                             |
| vads_product_amountN | Montant de l'article. N<br>correspond à l'indice de<br>l'article (0 pour le premier, 1<br>pour le second)   | n12    | <pre>Ex:<br/>vads_product_amount0 =<br/>"1200"<br/>vads_product_amount1 =<br/>"800"<br/>vads_product_amount2 =<br/>"950"</pre>                                         |
| vads_product_typeN   | Type de l'article. N<br>correspond à l'indice de<br>l'article (0 pour le premier, 1<br>pour le second)      | enum   | <pre>Ex:<br/>vads_product_type0 =<br/>"CLOTHING_AND_ACCESSORIES"<br/>vads_product_type1 =<br/>"FOOD_AND_GROCERY"<br/>vads_product_type2 =<br/>"FOOD_AND_GROCERY"</pre> |
| vads_product_refN    | Référence de l'article. N<br>correspond à l'indice de<br>l'article (0 pour le premier, 1<br>pour le second) | an64   | <pre>Ex:<br/>vads_product_ref0 =<br/>"CAA-25-006"<br/>vads_product_ref1 = "FAG-<br/>B5-112"<br/>vads_product_ref2 = "FAG-<br/>S9-650"</pre>                            |
| vads_product_qtyN    | Quantité d'article. N<br>correspond à l'indice de<br>l'article (0 pour le premier, 1<br>pour le second)     | n12    | <pre>Ex:<br/>vads_product_qty0 = "1"<br/>vads_product_qty1 = "2"<br/>vads_product_qty2 = "2"</pre>                                                                     |

Tableau 2 : Liste des champs - Détails de la commande

#### • Les données de l'acheteur

| Nom du champ             | Description                                                                       |
|--------------------------|-----------------------------------------------------------------------------------|
| vads_cust_email          | Adresse e-mail de l'acheteur.                                                     |
| vads_cust_id             | Référence de l'acheteur sur le site marchand.                                     |
| vads_cust_title          | Civilité de l'acheteur.                                                           |
| vads_cust_status         | Statut ( <b>PRIVATE</b> : pour particulier / <b>COMPANY</b> pour une entreprise). |
| vads_cust_first_name     | Prénom.                                                                           |
| vads_cust_last_name      | Nom.                                                                              |
| vads_cust_legal_name     | Raison sociale de l'acheteur.                                                     |
| vads_cust_cell_phone     | Numéro de téléphone mobile.                                                       |
| vads_cust_phone          | Numéro de téléphone.                                                              |
| vads_cust_address_number | Numéro de rue.                                                                    |
| vads_cust_address        | Adresse postale.                                                                  |
| vads_cust_district       | Quartier.                                                                         |
| vads_cust_zip            | Code postal.                                                                      |
| vads_cust_city           | Ville.                                                                            |
| vads_cust_state          | Etat / Région.                                                                    |
| vads_cust_country        | Code pays suivant la norme ISO 3166.                                              |

Tableau 3 : Liste des champs - Détails de l'acheteur

### Les données de livraison

| Nom du champ         | Description                            | Format | Valeur       |
|----------------------|----------------------------------------|--------|--------------|
| vads_ship_to_city    | Ville                                  | an128  | Ex : Papeete |
| vads_ship_to_country | Code pays suivant la norme<br>ISO 3166 | a2     | Ex : PF      |

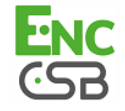

| Nom du champ               | Description                                                                                          | Format | Valeur                                                                                                    |
|----------------------------|----------------------------------------------------------------------------------------------------|--------|----------------------------------------------------------------------------------------------------|
| vads_ship_to_district      | Quartier                                                                                             | ans127 | Ex : Mission                                                                                                    |
| vads_ship_to_first_name    | Prénom                                                                                               | ans63  | Ex : Moana                                                                                                    |
| vads_ship_to_last_name     | Nom                                                                                                  | ans63  | Ex : Doom                                                                                                    |
| vads_ship_to_legal_name    | Raison sociale                                                                                       | an100  | Ex : D. & Cie                                                                                                    |
| vads_ship_to_name          | Déprécié. Nom de<br>l'acheteur. Utilisez<br>vads_ship_to_first_name<br>et<br>vads_ship_to_last_name. | ans63  |                                                                                                    |
| vads_ship_to_phone_num     | Numéro de téléphone                                                                                  | ans32  | Ex: 40975711                                                                                                    |
| vads_ship_to_state         | Etat / Région                                                                                        | ans127 | Ex : Tahiti                                                                                                    |
| vads_ship_to_status        | Définit le type d'adresse de<br>livraison                                                            | enum   | <b>PRIVATE</b> : pour une livraison<br>chez un particulier<br><b>COMPANY</b> pour une livraison en<br>entreprise |
| vads_ship_to_street_number | Numéro de rue                                                                                        | ans64  | Ex : 2                                                                                                    |
| vads_ship_to_street        | Adresse postale                                                                                      | ans255 | Ex : Impasse Cardela                                                                                             |
| vads_ship_to_street2       | Deuxième ligne d'adresse                                                                             | ans255 |                                                                                                    |
| vads_ship_to_zip           | Code postal                                                                                          | an64   | <b>Ex</b> : 98713                                                                                                |

Tableau 4 : Liste des champs - Détails de la livraison

• Les champs facultatifs :

Vous pouvez utiliser des paramètres facultatifs supplémentaires.

Référez-vous au chapitre **Dictionnaire de données** du guide d'implémentation du formulaire disponible sur notre site documentaire (*https://epaync.nc/espace-commercant/*) afin de visusaliser la liste des champs disponibles.

Vous pourrez notamment :

- Décrire le contenu du panier et de la commande
- Envoyer des informations sur l'acheteur et sur la livraison
- · Personnaliser les pages de paiement

Le bouton Payer qui va permettre l'envoi des données :

<input type="submit" name="payer" value="Payer"/>

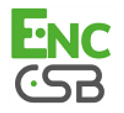

# 4. CALCULER LA SIGNATURE

Afin de pouvoir calculer la signature vous devez être en possession :

- de la totalité des champs dont le nom commence par vads\_
- du type d'algorithme choisi dans la configuration de la boutique
- de la clé (certificat)

La valeur de la clé est disponible dans votre Back Office depuis le menu **Paramétrage > Boutique** > onglet **Certificats**.

Le type d'algorithme est défini dans votre Back Office depuis le menu **Paramétrage > Boutique** > onglet **Configuration**.

Pour calculer la signature :

- 1. Triez les champs dont le nom commence par vads\_ par ordre alphabétique.
- 2. Assurez-vous que tous les champs soient encodés en UTF-8.
- 3. Concaténez les valeurs de ces champs en les séparant avec le caractère "+".
- Concaténez le résultat avec la clé de test ou de production en les séparant avec le caractère "+".
- **5.** Appliquez l'algorithme SHA-256 sur la chaîne obtenue en utilisant la clé (de test ou de production en fonction de la valeur du champ vads\_ctx\_mode) comme clé partagée.
- 6. Encodez le résultat en base64.

Exemple de paramètres envoyés à la plateforme de paiement:

```
<form method="POST" action="https://epaync.nc/vads-payment/">
<input type="hidden" name="vads_action_mode" value="INTERACTIVE" />
<input type="hidden" name="vads_amount" value="5124" />
<input type="hidden" name="vads_ctx_mode" value="TEST" />
<input type="hidden" name="vads_currency" value="953" />
<input type="hidden" name="vads_page_action" value="PAYMENT" />
<input type="hidden" name="vads_page_action" value="SINGLE" />
<input type="hidden" name="vads_site_id" value="12345678" />
<input type="hidden" name="vads_trans_date" value="20170129130025" />
<input type="hidden" name="vads_trans_id" value="123456" />
<input type="hidden" name="vads_version" value="V2" />
<input type="hidden" name="vads_version" value="V2" />
<input type="hidden" name="signature" value="v3CWjJwN8TpobRyuyKhwAlKEhlThtICZiI/rmpPK4U= " />
<input type="submit" name="payer" value="Payer"/>
</form>
```

Cet exemple de formulaire s'analyse de la manière suivante:

1. On trie par ordre alphabétique les champs dont le nom commence par vads\_:

- vads\_action\_mode
- vads\_amount
- vads\_ctx\_mode
- vads\_currency
- vads\_page\_action
- vads\_payment\_config
- vads\_site\_id
- vads\_trans\_date
- vads\_trans\_id
- vads\_version

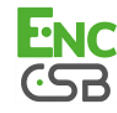

Réussir l'intégration de l'API formulaire Guide d'implémentation - - Version du document 1.2 Tous droits réservés - 14 / 26

#### 2. On concatène la valeur de ces champs avec le caractère "+" :

INTERACTIVE+5124+TEST+953+PAYMENT+SINGLE+12345678+20170129130025+123456+V2

 On ajoute la valeur de la clé de test à la fin de la chaîne en la séparant par le caractère "+". Dans cet exemple, la clé de test est 1122334455667788

INTERACTIVE+5124+TEST+953+PAYMENT+SINGLE+12345678+20170129130025+123456+V2+1122334455667788

 Appliquez la fonction de hachage SHA-256 sur la chaîne obtenue en utilisant la clé comme clé partagée, puis encodez le résultat en base64.

Le résultat à transmettre dans le champ signature est :

vSICWjJwN8TpobRyuyKhwAIKEhIThtlCZil/rmpPK4U=

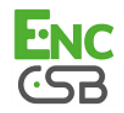

### 4.1. Exemple d'implémentation en JAVA

# Définition d'une classe utilitaire Sha utilisant l'algorithme SHA-256 pour calculer la signature:

```
import javax.crypto.Mac;
import javax.crypto.spec.SecretKeySpec;
import java.io.UnsupportedEncodingException;
import java.security.InvalidKeyException;
import java.security.NoSuchAlgorithmException;
import java.util.Base64;
import java.util.TreeMap;
public class VadsSignatureExample {
    * Build signature (HMAC SHA-256 version) from provided parameters and secret key.
    * Parameters are provided as a TreeMap (with sorted keys).
    */
    public static String buildSignature(TreeMap<String, String> formParameters, String
        secretKey)
        // Build message from parameters
      String message = String.join("+", formParameters.values());
message += "+" + secretKey;
// Sign
      // Sign
      return hmacSha256Base64 (message, secretKey);
    }
    /**
    * Actual signing operation.
    * /
   public static String hmacSha256Base64(String message, String secretKey) throws
            NoSuchAlgorithmException, InvalidKeyException, UnsupportedEncodingException {
        // Prepare hmac sha256 cipher algorithm with provided secretKey
        Mac hmacSha256;
        try {
            hmacSha256 = Mac.getInstance("HmacSHA256");
        } catch (NoSuchAlgorithmException nsae)
            hmacSha256 = Mac.getInstance("HMAC-SHA-256");
        SecretKeySpec secretKeySpec = new SecretKeySpec(secretKey.getBytes("UTF-8"),
 "HmacSHA256");
        hmacSha256.init(secretKeySpec);
        // Build and return signature
        return
Base64.getEncoder().encodeToString(hmacSha256.doFinal(message.getBytes("UTF-8")));
  }
}
```

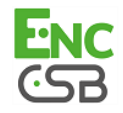

# 4.2. Exemple d'implémentation en PHP

Exemple de calcul de signature utilisant l'algorithme SHA-256:

```
function getSignature ($params,$key)
{
     /**
      * Fonction qui calcule la signature.
     * $params : tableau contenant les champs à envoyer dans le formulaire.
      * $key : clé de TEST ou de PRODUCTION
      */
    //Initialisation de la variable qui contiendra la chaine à chiffrer
$contenu_signature = "";
     //Tri des champs par ordre alphabétique
     ksort($params);
    foreach($params as $nom=>$valeur) {
          //Récupération des champs vads
          if (substr($nom,0,5) == 'vads_') {
               //Concaténation avec le séparateur "+"
$contenu_signature .= $valeur."+";
           }
    }
//Ajout de la clé en fin de chaine
$contenu_signature .= $key;
    //Encodage base64 de la chaine chiffrée avec l'algorithme SHA-256
$signature = base64_encode(hash_hmac('sha256',$contenu_signature, $key, true));
    return $signature;
 }
```

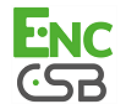

# 5. ANALYSER LE RÉSULTAT DU PAIEMENT

L'URL de notification instantanée (IPN - Instant Payment Notification) permet à la plateforme de paiement de notifier automatiquement au site marchand le résultat du paiement.

Les données sont envoyées en mode POST quel que soit le protocole utilisé (http ou https).

### 5.1. Récupérer les données retournées dans la réponse

Les données retournées dans la réponse dépendent des paramètres envoyés dans le formulaire de paiement, du type de paiement réalisé et des options de votre boutique. Ces données constituent une liste de champs. Chaque champ contient une valeur réponse. La liste de champs peut être amenée à évoluer.

### 5.2. Calculer la signature

La signature se calcule selon la même logique utilisée lors de la création du formulaire de paiement.

Tous les champs reçus doivent être pris en compte.

Pour calculer la signature:

- 1. Prenez en considération la totalité des champs dont le nom commence par vads\_.
- 2. Triez ces champs par ordre alphabétique.
- 3. Assurez-vous que tous les champs soient encodés en UTF-8.
- 4. Concaténez les valeurs de ces champs en les séparant avec le caractère "+".
- Concaténez le résultat avec la clé de test ou de production en les séparant avec le caractère "+".
- 6. Appliquez l'algorithme SHA-256 sur la chaîne obtenue en utilisant la clé (de test ou de production en fonction de la valeur du champ vads\_ctx\_mode) comme clé partagée.
- 7. Encodez le résultat en base64.

### 5.3. Comparer les signatures

Pour s'assurer de l'intégrité de la réponse, vous devez comparer la valeur du champ **signature** reçue dans la réponse, avec celle calculée à l'étape précédente.

Si les signatures correspondent,

- alors vous pouvez considérer la réponse comme sûre et procéder à la suite de l'analyse.
- sinon, le script devra lever une exception et avertir le marchand de l'anomalie (voir chapitre Traiter les erreurs du guide d'implémentation du formulaire disponible sur notre site documentaire :

https://epaync.nc/espace-commercant/).

Les signatures ne correspondent pas en cas :

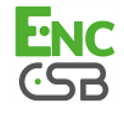

- d'erreur d'implémentation (erreur dans votre calcul, problème d'encodage UTF-8, etc.),
- d'erreur dans la valeur de la clé utilisée ou dans celle du champ vads\_ctx\_mode (problème fréquent lors du passage en production),
- de tentative de corruption des données.

# 5.4. Traiter les données de la réponse

Ci-dessous un exemple d'analyse pour vous guider pas à pas lors du traitement des données de la réponse.

 Identifiez la commande en récupérant la valeur du champ vads\_order\_id si vous l'avez transmis dans le formulaire de paiement.

Vérifiez que le statut de la commande n'a pas déja été mis à jour.

 Récupérez le résultat du paiement transmis dans le champ vads\_trans\_status. Sa valeur vous permet de définir le statut de la commande.

| Valeur                 | Description                                                                                                    |
|------------------------|----------------------------------------------------------------------------------------------------|
| ABANDONED              | Abandonné                                                                                                    |
|                        | Falement abandonne par l'acheleur.                                                                                                    |
|                        | Back Office.                                                                                                    |
| AUTHORISED             | En attente de remise                                                                                                    |
|                        | La transaction est acceptée et sera remise en banque                                                                                                    |
|                        | automatiquement à la date prevue.                                                                                                    |
| AUTHORISED_TO_VALIDATE | A valider                                                                                                    |
|                        | marchand doit valider manuellement la transaction afin qu'elle soit remise en banque.                                                                                                    |
|                        | La transaction peut être validée tant que la date d'expiration de                                                                                                    |
|                        | la demande d'autorisation n'est pas dépassée. Si cette date est                                                                                                    |
|                        | depassee alors le palement prend le statut <b>EXPIRED</b> . Le statut <b>Expiré</b> est définitif.                                                                                                    |
| CANCELLED              | Annulée                                                                                                    |
|                        | La transaction est annulée par le marchand.                                                                                                    |
| CAPTURED               | Remisée                                                                                                    |
|                        | La transaction est remise en banque.                                                                                                    |
| CAPTURE_FAILED         | La remise de la transaction a échoué.                                                                                                    |
|                        | Contactez le Support.                                                                                                    |
| EXPIRED                | Expirée                                                                                                    |
|                        | marchand n'a pas validé la transaction. Le porteur ne sera donc pas débité.                                                                                                    |
| INITIAL                | En attente                                                                                                    |
|                        | Ce statut est spécifique à tous les moyens de paiement nécessitant<br>une intégration par formulaire de paiement en redirection.<br>Ce statut est retourné lorsque :                                                                                                    |
|                        | <ul> <li>aucune réponse n'est renvoyée par l'acquéreur<br/>ou</li> </ul>                                                                                                    |
|                        | <ul> <li>le délai de réponse de la part de l'acquéreur est supérieur à la<br/>durée de session du paiement sur la plateforme de paiement.<br/>Ce statut est temporaire. Le statut définitif sera affiché dans le<br/>Back Office aussitôt la synchronisation réalisée.</li> </ul> |
| NOT_CREATED            | Transaction non créée                                                                                                    |
|                        | La transaction n'est pas créée et n'est pas visible dans le Back Office.                                                                                                    |
| REFUSED                | Refusée                                                                                                    |
|                        | La transaction est refusée.                                                                                                    |
| UNDER_VERIFICATION     | Vérification en cours Spécifique à PayPal                                                                                                    |

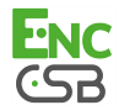

| Valeur                                | Description                                                                                                    |
|---------------------------------------|----------------------------------------------------------------------------------------------------|
| WAITING_AUTHORISATION                 | En attente d'autorisation<br>Le délai de remise en banque est supérieur à la durée de validité de<br>l'autorisation.                                                                                                    |
| WAITING_AUTHORISATION_TO<br>_VALIDATE | <ul> <li>A valider et autoriser</li> <li>Le délai de remise en banque est supérieur à la durée de validité de l'autorisation.</li> <li>Une autorisation 100 XPF a été acceptée.</li> <li>Le marchand doit valider manuellement la transaction afin que la demande d'autorisation et la remise aient lieu.</li> </ul> |

Tableau 5 : Valeurs associées au champ vads\_trans\_status

3. Récupérez la référence du paiement transmise dans le champ vads\_trans\_id.

# Analysez le champ vads\_payment\_config pour déterminer s'il s'agit d'un paiement comptant (unitaire) ou d'un paiement en plusieurs fois. Ce champ peut être valorisé à :

| Nom du champ        | Valeur pour un paiement<br>comptant | Valeur pour un paiement en plusieurs fois |
|---------------------|-------------------------------------|-------------------------------------------|
| vads_payment_config | SINGLE                              | MULTI                                     |
|                     |                                     | (dont la syntaxe exacte est               |
|                     |                                     | MULTI:first=X;count=Y;period=Z)           |

Tableau 6 : Analyse du champ vads\_payment\_config

S'il s'agit d'un paiement en plusieurs fois, identifiez le numéro de l'échéance en récupérant la valeur du champ **vads\_sequence\_number**.

| Valeur | Description        |
|--------|--------------------|
| 1      | Première échéance  |
| 2      | Deuxième échéance  |
| 3      | Troisième échéance |
| n      | N échéance         |

Tableau 7 : Analyse du champ vads\_sequence\_number

### Remarque :

Pour un paiement comptant (unitaire) le champ vads\_sequence\_number est valorisé à 1.

- 5. Récupérez la valeur du champ vads\_trans\_date pour identifier la date du paiement.
- 6. Récupérez la valeur du champ vads\_capture\_delay pour identifier le nombre de jours avant la remise en banque.

Ceci vous permettra d'identifier s'il s'agit d'un paiement immédiat ou différé.

 Récupérez le montant et la devise utilisée. Pour cela, récupérez les valeurs des champs suivants:

| Nom du champ           | Description                                                                                    |
|------------------------|------------------------------------------------------------------------------------------------|
| vads_amount            | Montant du paiement dans sa plus petite unité monétaire.                                       |
| vads_currency          | Code de la devise utilisée pour le paiement.                                                   |
| vads_change_rate       | Taux de change utilisé pour calculer le montant réél du paiement (voir vads_effective_amount). |
| vads_effective_amount  | Montant du paiement dans la devise réellement utilisée pour effectuer la remise en<br>banque.  |
| vads_effective_currenc | Devise dans laquelle la remise en banque va être effectuée.                                    |

Tableau 8 : Analyse du montant et de la devise utilisée

8. Récupérez la valeur du champ vads\_auth\_result pour connaître le résultat de la demande d'autorisation.

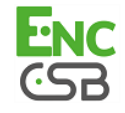

La liste des codes renvoyés est disponible dans le guide d'implémentation du formulaire de paiement.

Pour vous aider à comprendre le motif du refus, voici une liste des codes fréquemment retournés :

| Valeur | Description                                                                                                    |  |
|--------|----------------------------------------------------------------------------------------------------|--|
| 03     | Accepteur invalide<br>Ce code est émis par l'acquéreur. Il correspond à un problème de configuration sur les serveurs                                  |  |
|        | d'autorisation. (ex: contrat clos, mauvais code MCC déclaré, etc).                                                                                     |  |
| 05     | Pour connaitre la raison precise du refus, le marchand doit contacter sa banque.                                                                       |  |
| 05     | Ne pas nonorer<br>Ce code est émis par la banque émettrice de la carte. Il est utilisé dans les cas suivants :                                         |  |
|        | Date d'expiration invalide,                                                                                                    |  |
|        | CVV invalide,                                                                                                    |  |
|        | crédit dépassé,                                                                                                    |  |
|        | solde insuffisant (etc.)                                                                                                    |  |
|        | Pour connaître la raison précise du refus, l'acheteur doit contacter sa banque.                                                                        |  |
| 51     | Provision insuffisante ou crédit dépassé                                                                                                    |  |
|        | Ce code est emis par la banque emettrice de la carte. Il peut etre obtenu si l'acheteur ne dispose pas<br>d'un solde suffisant pour réaliser son achat |  |
|        | Pour connaître la raison précise du refus, l'acheteur doit contacter sa banque.                                                                        |  |
| 56     | Carte absente du fichier                                                                                                    |  |
|        | Ce code est émis par la banque émettrice de la carte.                                                                                                  |  |
|        | Le numéro de carte saisi est erroné ou le couple numéro de carte + date d'expiration n'existe pas.                                                     |  |
| 57     | Transaction non permise à ce porteur                                                                                                    |  |
|        |                                                                                                    |  |
|        | I'acheteur tente d'effectuer un paiement sur internet avec une carte de retrait,                                                                       |  |
|        | le plafond d'autorisation de la carte est dépassé.                                                                                                    |  |
|        | Pour connaître la raison précise du refus, l'acheteur doit contacter sa banque.                                                                        |  |
| 59     | Suspicion de fraude                                                                                                    |  |
|        | Ce code est émis par la banque émettrice de la carte. Il peut être envoyé suite à une saisie répétée de                                                |  |
|        | Pour connaître la raison précise du refus. l'acheteur doit contacter sa banque.                                                                        |  |
| 60     | L'accepteur de carte doit contacter l'acquéreur                                                                                                    |  |
|        | Ce code est émis par l'acquéreur. Il correspond à un problème de configuration sur les serveurs                                                        |  |
|        | d'autorisation. Il est utilisé lorsque le contrat commerçant ne correspond pas au canal de vente utilisé.                                              |  |
|        | (ex : une transaction e-commerce avec un contrat VAD-saisie manuelle).                                                                                 |  |
|        | contactez le service chent pour regulariser la situation.                                                                                              |  |

Tableau 9 : Valeurs associées au champ vads\_auth\_result

- 9. Récupérez le résultat de l'authentification 3D Secure. Pour cela:
  - a. Récupérez la valeur du champ vads\_threeds\_enrolled pour déterminer le statut de l'enrôlement de la carte.

| Valeur | Description                                                                                                    |  |
|--------|----------------------------------------------------------------------------------------------------|--|
| Vide   | Processus 3DS non réalisé (3DS désactivé dans la demande, marchand non enrôlé ou moyen de paiement non éligible au 3DS).           |  |
| Y      | Authentification disponible, porteur enrôlé.                                                                                       |  |
| N      | Porteur non enrôlé.                                                                                                    |  |
| U      | Impossible d'identifier le porteur ou carte non éligible aux tentatives d'authentification (ex. Cartes commerciales ou prépayées). |  |

#### Tableau 10 : Valeurs du champ vads\_threeds\_enrolled

**b.** Récupérez le résultat de l'authentification 3D Secure en récupérant la valeur du champ **vads\_threeds\_status**.

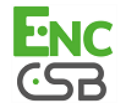

| Valeur | Description                                                                                                    |
|--------|----------------------------------------------------------------------------------------------------|
| Vide   | Authentification 3DS non réalisée (3DS désactivé dans la demande, porteur non enrôlé ou moyen de paiement non éligible au 3DS). |
| Y      | Porteur authentifié avec succès.                                                                                                |
| N      | Erreur d'authentification du porteur.                                                                                           |
| U      | Authentification impossible.                                                                                                    |
| Α      | Tentative d'authentification mais authentification non réalisée.                                                                |

Tableau 11 : Valeurs du champ vads\_threeds\_status

**10.**Récupérez le résultat des contrôles associés à la fraude en identifiant la valeur du champ **vads\_risk\_control**. Ce champ est envoyé uniquement si le marchand a:

- souscrit à l'option « Aide à la décision »
- activé au moins un contrôle depuis son Back Office (menu Paramétrage > Contrôle des risques).

Il prend comme valeur une liste de valeurs séparées par un « ; » dont la syntaxe est: vads\_risk\_control = control1=result1;control2=result2

| Valeur                | Description                                                                                                    |
|-----------------------|----------------------------------------------------------------------------------------------------|
| CARD_FRAUD            | Contrôle la présence du numéro de carte de l'acheteur dans la liste grise de cartes.                                                           |
| SUSPECT_COUNTRY       | Contrôle la présence du pays émetteur de la carte de l'acheteur dans la liste des pays interdits.                                              |
| IP_FRAUD              | Contrôle la présence de l'adresse IP de l'acheteur dans la liste grise d'IP.                                                                   |
| CREDIT_LIMIT          | Contrôle la fréquence et les montants d'achat d'un même numéro de carte, ou le montant maximum d'une commande.                                 |
| BIN_FRAUD             | Contrôle la présence du code BIN de la carte dans la liste grise des codes BIN.                                                                |
| ECB                   | Contrôle si la carte de l'acheteur est de type e-carte bleue.                                                                                  |
| COMMERCIAL_CARD       | Contrôle si la carte de l'acheteur est une carte commerciale.                                                                                  |
| SYSTEMATIC_AUTO       | Contrôle si la carte de l'acheteur est une carte à autorisation systématique.                                                                  |
| INCONSISTENT_COUNTRIE | Contrôle si le pays de l'adresse IP, le pays émétteur de la carte de paiement, et le pays de l'adresse de l'acheteur sont cohérents entre eux. |
| NON_WARRANTY_PAYMEN   | Contrôle le transfert de responsabilité de la transaction.                                                                                     |
| SUSPECT_IP_COUNTRY    | Contrôle la présence du pays de l'acheteur, identifié par son adresse IP, dans la liste des pays interdits.                                    |

Les valeurs possibles pour control sont :

Tableau 12 : Liste des contrôles associés à la fraude

#### Les valeurs possibles pour result sont :

| Valeur  | Description                 |
|---------|-----------------------------|
| ОК      | OK.                         |
| WARNING | Contrôle informatif échoué. |
| ERROR   | Contrôle bloquant échoué.   |

Tableau 13 : Liste des contrôles associés à la fraude

**11.**Récupérez le type de carte utilisé pour le paiement.

Deux cas de figures peuvent se présenter:

• Pour un paiement réalisé avec une seule carte. Les champs à traiter sont les suivants:

| Nom du champ      | Description                                                                                           |  |
|-------------------|----------------------------------------------------------------------------------------------------|--|
| vads_card_brand   | Marque de la carte utilisée pour le paiement. ex : CB, VISA, VISA_ELECTRON, MASTERCARD, MAESTRO, VPAY |  |
| vads_card_number  | Numéro de la carte utilisée pour réaliser le paiement.                                                |  |
| vads_expiry_month | Mois d'expiration entre 1 et 12 (ex: 3 pour mars, 10 pour octobre).                                   |  |
| vads_expiry_year  | Année d'expiration sur 4 chiffres (ex : 2023).                                                        |  |
| vads_bank_code    | Code de la banque émettrice                                                                           |  |

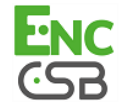

| Nom du champ      | Description                                                                      |
|-------------------|----------------------------------------------------------------------------------|
| vads_bank_product | Code produit de la carte                                                         |
| vads_card_country | Code Pays du pays d'émission de la carte (Code alpha ISO 3166-2 ex : France=FR). |

Tableau 14 : Analyse de la carte utilisée pour le paiement

# • Pour un **paiement fractionné** (c'est-à-dire une transaction utilisant plusieurs moyens de paiement), les champs à traiter sont les suivants :

| Nom du champ         | Valeur                                       | Description                                                  |
|----------------------|----------------------------------------------|--------------------------------------------------------------|
| vads_card_brand      | MULTI                                        | Plusieurs types de cartes sont utilisés pour le<br>paiement. |
| vads_payment_<br>seq | Au format json, voir détails ci-<br>dessous. | Détails des transactions réalisées.                          |

Le champ **vads\_payment\_seq** (format json) décrit la séquence de paiement fractionné. Il contient les éléments :

- 1. "trans\_id" : identifiant de la transaction global à la séquence de paiement.
- 2. "transaction" : tableau des transactions de la séquence. Les éléments qui le composent sont les suivants :

| Nom du paramètre    | Description                                                                                                    |                                                                                   |  |
|---------------------|----------------------------------------------------------------------------------------------------|-----------------------------------------------------------------------------------|--|
| amount              | Montant de la séquence de paiement.                                                                                                    |                                                                                   |  |
| operation_type      | Opération de débit.                                                                                                    |                                                                                   |  |
| auth_number         | Numéro d'autorisation. Exemple : 949478                                                                                                    |                                                                                   |  |
| auth_result         | Code retour de la demande d'autorisation.                                                                                                    |                                                                                   |  |
| capture_delay       | Délai avant remise (en jours).                                                                                                    |                                                                                   |  |
|                     | <ul> <li>Pour un paiement par carte bancaire, la valeur de ce paramètre tient compte du<br/>délai en nombre de jours avant la remise en banque. Si ce paramètre n'est pas<br/>transmis dans le formulaire de paiement, la valeur par défaut définie dans le Back<br/>Office sera utilisée.</li> </ul> |                                                                                   |  |
| card_brand          | Moyen de paiement utilisé.                                                                                                    |                                                                                   |  |
| card_number         | Numéro du moyen de paiement.                                                                                                    |                                                                                   |  |
|                     | Pour un paiement par carte bancaire, le numéro est masqué.                                                                                                    |                                                                                   |  |
| expiry_month        | Mois d'expiration du moyen de paiement.                                                                                                    |                                                                                   |  |
| expiry_year         | Année d'expiration du moyen de paiement.                                                                                                    |                                                                                   |  |
| payment_certificate | Certificat de paiement.                                                                                                    |                                                                                   |  |
| contract_used       | Contrat utilisé pour le paiement.                                                                                                    |                                                                                   |  |
| identifier          | Identifiant unique (token/alias) associé à un moyen de paiement.                                                                                                    |                                                                                   |  |
| identifier_status   | Présent uniquement si l'action demandée correspond à la création ou à la mise à jour<br>d'un alias.<br>Valeurs possibles:                                                                                                    |                                                                                   |  |
|                     | Valeur                                                                                                    | Description                                                                       |  |
|                     | CREATED                                                                                                    | La demande d'autorisation a été acceptée.<br>L'alias ou RUM est créé avec succès. |  |
|                     | NOT CREATED                                                                                                    | La demande d'autorisation a été refusée.                                          |  |
|                     |                                                                                                    | L'alias ou RUM n'est pas créé et n'apparaîtra pas dans le Back<br>Office.         |  |
|                     | UPDATED                                                                                                    | L'alias ou RUM est mis à jour avec succès.                                        |  |
|                     | NOT_UPDATED                                                                                                    | L'alias ou RUM n'a pas été mis à jour.                                            |  |
|                     | ABANDONED                                                                                                    | Action abandonnée par l'acheteur (débiteur).                                      |  |
|                     |                                                                                                    | L'alias ou RUM n'est pas créé et n'apparaîtra pas dans le Back<br>Office.         |  |
| much materia        | Deur un noisses st                                                                                                    |                                                                                   |  |
| presentation_date   | banque souhaitée (au format ISO 8601).                                                                                                    |                                                                                   |  |
| trans_id            | Numéro de transaction.                                                                                                    |                                                                                   |  |

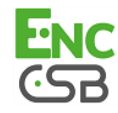

| Nom du paramètre | Description                                                                                                    |                                                                                              |  |
|------------------|----------------------------------------------------------------------------------------------------|----------------------------------------------------------------------------------------------|--|
| ext_trans_id     | Paramètre absent pour le paiement par carte bancaire.                                                                                                    |                                                                                              |  |
| trans_uuid       | Référence unique générée par la plateforme de paiement suite à la création d'une transaction de paiement.<br>Offre une garantie d'unicité pour chaque transaction |                                                                                              |  |
| extra_result     | Code numérique du résultat des contrôles de risques.                                                                                                    |                                                                                              |  |
|                  | Code                                                                                                    | Description                                                                                  |  |
|                  | Vide                                                                                                    | Pas de contrôle effectué.                                                                    |  |
|                  | 00                                                                                                    | Tous les contrôles se sont déroulés avec succès.                                             |  |
|                  | 02                                                                                                    | La carte a dépassé l'encours autorisé.                                                       |  |
|                  | 03                                                                                                    | La carte appartient à la liste grise du marchand.                                            |  |
|                  | 04                                                                                                    | Le pays d'émission de la carte appartient à la liste grise du marchand.                      |  |
|                  | 05                                                                                                    | L'adresse IP appartient à la liste grise du marchand.                                        |  |
|                  | 06                                                                                                    | Le code bin appartient à la liste grise du marchand.                                         |  |
|                  | 07                                                                                                    | Détection d'une e-carte bleue.                                                               |  |
|                  | 08                                                                                                    | Détection d'une carte commerciale nationale.                                                 |  |
|                  | 09                                                                                                    | Détection d'une carte commerciale étrangère.                                                 |  |
|                  | 14                                                                                                    | Détection d'une carte à autorisation systématique.                                           |  |
|                  | 20                                                                                                    | Contrôle de cohérence : aucun pays ne correspond (pays IP, pays carte, pays de l'acheteur ). |  |
|                  | 30                                                                                                    | Le pays de l'adresse IP appartient à la liste grise.                                         |  |
|                  | 99                                                                                                    | Problème technique rencontré par le serveur lors du traitement d'un des contrôles locaux.    |  |
| sequence_number  | Numéro de séquence.                                                                                                    |                                                                                              |  |
| trans_status     | Statut de la transaction.                                                                                                    |                                                                                              |  |

Tableau 15 : Contenu de l'objet JSON

<u>Remarque</u> : les transactions annulées sont également présentes dans le tableau.

12.Récupérez toutes les informations concernant le détail de la commande, le détail de l'acheteur et le détail de la livraison.

Ces données sont présentes dans la réponse que si elles ont été envoyées dans le formulaire de paiement.

Leur valeur est identique à celle soumise dans le formulaire.

13.Procédez à la mise à jour de la commande.

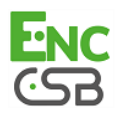

# 6. PROCÉDER À LA PHASE DE TEST

Préalablement au passage en production de la boutique, il est nécessaire de réaliser des tests pour s'assurer du bon fonctionnement entre le site marchand et la plateforme de paiement.

# Ces tests doivent impérativement être réalisés avant de demander le passage en production.

### 6.1. Réaliser des tests de paiement

Les demandes de paiement de test adressées via le formulaire HTTP POST doivent:

- Contenir la donnée vads\_ctx\_mode valorisée à TEST.
- Utiliser le certificat de test précédemment récupéré pour le calcul de la signature.

Différents cas de paiements peuvent être simulés en utilisant les numéros de carte de test précisés sur la page de paiement.

Toutes les transactions réalisées en mode test sont consultables par les personnes habilitées à utiliser le Back Office à l'adresse suivante :

### https://epaync.nc/vads-merchant/

Ces transactions sont consultables depuis le menu **Gestion >Transaction de test** situé en haut à gauche du Back Office.

### 6.2. Tester l'URL de notification instantanée (IPN)

Vérifiez tout d'abord l'état de l'URL de notification instantanée (également appelée IPN) dans le Back Office.

Pour cela:

- 1. Effectuez un clic droit sur une transaction.
- 2. Sélectionnez Afficher le détail de la transaction.
- 3. Vérifiez le statut de l'URL de notification instantanée (IPN).
  - Dans le cas où le statut est Envoyé, cela signifie que vous avez correctement renseigné l'URL dans le Back Office.
  - Dans le cas où le statut apparaît en **URL non définie**, cela signifie que vous n'avez pas renseigné l'URL dans le Back Office.
    - 1. Vérifiez l'adresse de l'URL de notification instantanée saisie en mode TEST et PRODUCTION.
    - 2. Cliquez sur Paramétrage > Règles de notification.
    - Renseignez l'URL de notification de paiement instantanée (URL de notification à la fin du paiement).

Ne saisissez pas une adresse en "localhost". L'appel à cette l'URL se fait de serveur à serveur.

- 4. Cliquez sur Sauvegarder.
- Dans le cas où le statut est **Echoué**, se reporter au chapitre **Traiter les erreurs** du guide d'implémentation du formulaire disponible sur notre site documentaire .

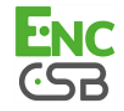

# 7. ACTIVER LA BOUTIQUE EN MODE PRODUCTION

Ce chapitre vous détaille de quelle manière vous pouvez :

- Générer la clé de production.
- Basculer votre site marchand en production.
- Réaliser un premier paiement en production.
- Régénérer le certificat de production (en cas de problème).

### 7.1. Générer la clé de production

Vous pouvez générer la clé de production depuis le menu **Paramétrage** > **Boutique** > Onglet **Certificats** > bouton **Générer le certificat de production**.

Une fois la clé de production générée, sa valeur apparaît sous l'onglet Certificats.

Un e-mail est envoyé à l'interlocuteur en charge du dossier (responsable administratif de la société) pour lui confirmer la génération de la clé de production.

### 7.2. Basculer le site marchand en production

- 1. Valorisez le champ vads\_ctx\_mode à PRODUCTION.
- 2. Modifiez la valeur de la clé de test avec la valeur de votre clé de production pour calculer la signature.

Vous trouverez cette valeur depuis le menu Paramétrage > Boutique > Onglet Certificats.

**3.** Renseignez correctement l'URL de notification à la fin du paiement en mode PRODUCTION depuis le menu **Paramétrage > Règles de notification**.

# 7.3. Réaliser un premier paiement de production

Nous vous conseillons de vérifier les deux points suivants :

• Le bon fonctionnement en environnement de production de bout-en-bout.

Pour ce faire, effectuez une transaction réelle.

• Le bon fonctionnement de l'URL de notification de paiement (Url de notification à la fin du paiement) renseignée dans le Back Office.

Pour ce faire, ne cliquez pas sur le bouton Retour à la boutique après un paiement.

Affichez le détail de la transaction dans le Back Office et vérifiez que le statut de l'URL de notification (Statut URL de notification) est bien **Envoyé**.

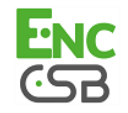